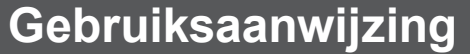

West Watch - Activity Tracker - Model Stone

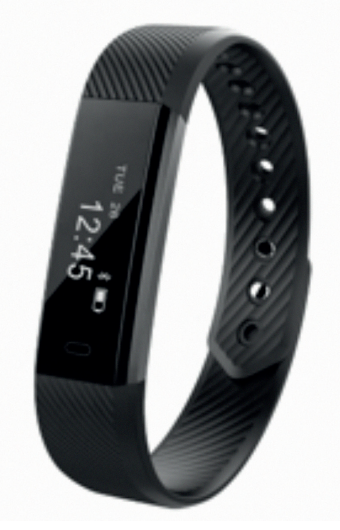

### Kenmerken tracker

- 16 mm OLED screen
- Polsomtek 14 cm 21 cm (geschikt voor zowel kinderen/ tieners als volwassenen) Comfortabele draagbare verstelbare band met druksluiting
- Gewicht 18 gram Bluetooth
- Batterijpercentage weergave Batterijduur circa 7 dagen onder normale omstandigheden
- Datum
- Inactiviteit alert Werkzaam met VeryFitPro app
- Oplaadbaar in een USB oplader (5V/ 500 mA) (geen kabel nodig)
  De tracker is spatwaterdicht
- (ie kan er niet mee zwemmen of douchen)

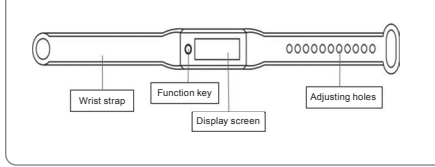

### Mogelijkheden tracker

- Registratie aantal stappen, afstand, calorieën Inkomende berichten en bel alert Afstandbediening functie voor camera
- Alarm

FST.

Automatische slaap monitoring Training opties

### Gebruiksaanwijzing

ebruik de app "VeryFitPro " op iOS of op een Android telefoon om de Activity tracker te verbinden

### DOWNLOAD DE APP "VERYFITPRO"

Zoek op "VeryFitPro app" vanuit de Apple Store of de Android App store en download de app. 1e optie: Scan de QR code hiernaast en download de 2e optie: 'VervFitPro" app

- 2. ACTIVEER HET APPARAAT Trek voorzichtig aan de horlogeband en haal de USB/ digitale unit eruit.
- Laadt de digitale unit op aan een USB poort (geen snoer nodig), laadt de digitale unit eerst volledig op voor het gebruik van de Activity Tracker. Zorg dat de 2 gouden strepen aan de bovenkant zitten, tracker showt een licht wanneer hij aan het laden is.

- 3. HOME BUTTON (FUNCTIONALITEITEN KNOP)
   Klik op de home knop (het rondje onder het scherm) om alle mogelijkheden te zien . Klik
- verder door op de home knop om terug te gaan naar het startscherm

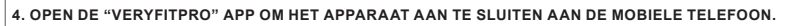

4. OPEN DE "VERYFITPRO" APP OM HET APPARAAT AAN TE SLUITEN AAN DE MOBIELE TELEFOON.
• Zorg ervoor dat de Bluetooth is ingeschakeld op de telefoon. Verbind vervolgens met het apparaat door binnen de app onder "toestel" op de keuze "verbinden" te drukken. Je ziet hier nu een nummer van de tracker ID115 en daar druk je op waardoor hij verbinding maakt. Hij geeft aan "Verbinding bevestigen" druk hier op. Hierna synchroniseert hij met de app en kan je binnen de app aan de slag

- 5. HOE WERKT DE ACTIVITY TRACKER Draag het horloge horizontaal om uw pols, draag de Activity tracker hetzelfde als een normaal horloge. De batterij gaat ongeveer 7 dagen mee.
- Laat de bluetooth op uw mobiel aanstaan indien mogelijk, kan dit niet zet dan de bluetooth op een later tijdstip aan en synchroniseer de data. Synchroniseren kan via de app, ga eerst naar de "Hoofdpagina" en swipe van boven naar beneden op het scherm binnen de app, je ziet dat hij gaat synchroniseren. Hij geeft middels percentages aan hoever hij is.

### Mogelijkheden

- ACTIVITEITEN METING (ACTIVITY TRACKING):
- Klik 3x op de home knop voor de stappenteller hier kan je de hoeveelheid stappen zien, druk verder op de home knop om de afstand te bekijken druk weer om de hoeveelheid calorieën te zien. Dit alles is ook te zien in de app op de start pagina "beweging".
   Monitor je specifieke training door 1 x op de homeknop te drukken, je ziet een hardlopend persoontje met vvv onder elkaar. Druk binnen deze mode 3 seconden op de homebutton en de training start. Binnen de activiteit meet hij de tijd (stopwatch) aantal stappen, duur, calorieën en afstand. Door weer 3 seconden op de homebutton te klikken stopt hij de activiteit.

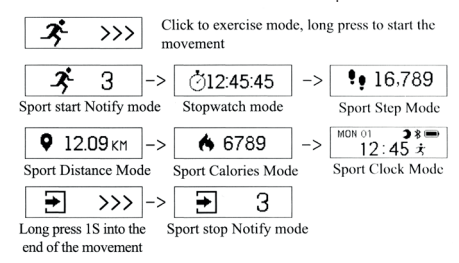

### BERICHTEN/BELFUNCTIE

CRICHTENBELFUNCTE Via de app kunt u bij toestel" onder "SNS herinnering" bericht meldingen inschakelen die u op uw Activity tracker wilt krijgen (whatsapp, SMS etc). Als deze aanstaat via de app kan via de Activity tracker gezien worden dat je een bericht hebt ontvangen. Hij bewaart de berichten niet het is een alert.

2. Via de app kunt u bij 'oproep alarm' ook inkomende oproepen inschakelen die u op uw tracker kunt zien, er kan niet opgenomen worden dit is als hulpmiddel dat u een inkomend gesprek heeft, het is een alert.

### ALARM FUNCTIE

1. Klik binnen "toestel" op "Alarm" om het alarm aan te zetten (max. 10 alarmen). De alarmtijden kan je instellen met dag en tijdstip en een reden waarom het alarm er is.

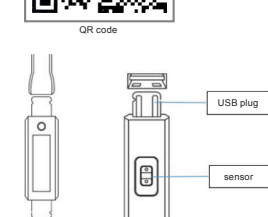

23:25 Hep 10

£8⊡

回對

Į,

# **Optionele functies**

- Klik via de app op "toestel" en "bewegingsherinnering" om de instelling inactiviteit in te voeren. Hiermee geeft de tracker een melding dat je even moet bewegen na het zelf in te geven aantal minuten. Deze kan je ook uitzetten.
  Onder de functie "polsbeweging" kan je de polsbeweging aanzetten, hiermee zet je de tracker aan door het bewegen van je pols en
- hoef je niet iedere keer op de home button te drukken om te activeren.
- Klik op camera" in de app voor de afstandsbediening voor uw smartphone camera. (let op dit kan alleen met de camera die je
- binnen de VeryFitPro app aanzet, niet de standaard camera app op je telefoon). Druk op home knop om een foto te maken. Binnen de app onder "toestel" en het kopje "meer" vind je "weergave modus" hier kan je kiezen om alles horizontaal of verticaal te zien op je scherm. Binr
- Via de app analyseert u alle details over uw activiteiten (slaapuren, aantal stappen en andere details). Hiervoor bestaat een week en dag scherm. Sluit de armband aan tijdens het synchroniseren van gegevens.
- Via dit icoon ziet u hoeveel batterij de tracker nog heeft.

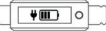

- · Via "gebruiker" in de app kunt u zelf uw persoonlijke informatie verwerken, hierin kan je ook doelen aangeven.
- gedurende de hele nacht / lichte slaap / momenten dat ie wakker bent. Hiervoor moet ie de tracker wel dragen om ie pols. De data zal gesynchroniseerd worden de dag er na vanaf 9 uur in de ochtend.
- Via firmware update houd je de app up-to-date, check of er nieuwe updates zijn. "Vind mijn telefoon" is een functie dat wanneer de telefoon zich begeeft binnen het bluetooth bereik van 5 meter je telefoon gebeld wordt zodat hij gevonden kan worden. Zet de functie in de app aan, druk lang op de tracker op het icoon (een telefoon met een vergrootglas) en hij belt de telefoon. Uitzetten kan door binnen de app de functie uit te schakelen (onder "toestel" "meer" en dan Vind miin telefoon")

Have a good time with West Watches!

Let op! Deze tracker is geen medisch apparaat en kan niet gebruikt worden voor medische doeleinden. Vrijwel alle activity trackers of smartwatches die funct hartslag en bloedruk meting aanbieden zijn er om een indicatie te geven en kunnen door externe factoren zoals vocht, of het verkeerd dragen verschillen tonen. tracker mag absoluut niet als een medisch apparaat beschouwt worden. Wij van West Watches raden dit ten strengste af en zijn niet verantwoordelijk voor eventuu door deze trackers alsnog als een medisch apparaat te beschouwen en te gebruiken. artwatches die functi n tonen. Een activity CF

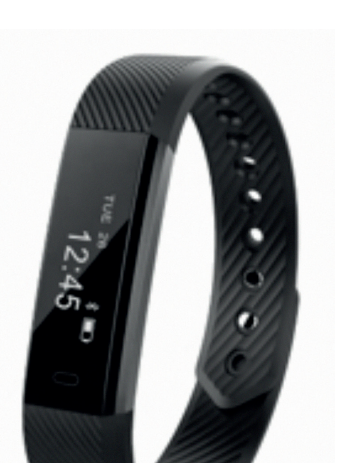

## Features tracker

- 16 mm OLED screen
- Wrist circumference 14 cm 21 cm (suitable for both children/ teenagers and adults) Draagbare Comfortable portable adjustable strap with snap
- closure
- Weight 18 grams · Bluetooth

User guide

West Watch - Activity Tracker - Model Stone

- Battery percentage display Battery life approximately 7 days under normal conditions
- Date
- Inactivity alert
- Works with VeryFitPro app 8.0 iOS 8.0 and above and Android 5.0 and above Rechargeable in a USB charger (SV / 500 mA) (no cable required)
- The tracker is splash-proof (you cannot swim or shower with it)

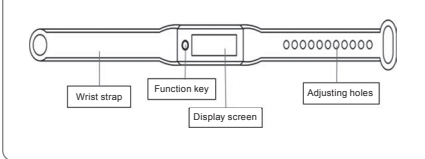

### **Possibilities tracker**

- Record number of steps, distance, calories
- Incoming messages and call alert Remote control function for camera
- Alarm

For

- Automatic sleep monitoring Training options
- .

## Instructions

Use the "VeryFitPro" app on iOS or on an Android phone to connect the Activity tracker

1. DOWNLOAD THE "VERYFITPRO" APP 1st option: Search for "VeryFitPro app" from the Apple Store or the Android App store and download the app. 2nd option: Scan the QR code on the right and download the 'VervFitPro" app.

## 2. ACTIVATE THE DEVICE

Gently pull on the watch band and take out the USB/digital unit.
 Charges the digital unit to a USB port (no cord required), first fully charges the digital unit before using the Activity Tracker. Make sure the 2 gold stripes are on top, tracker shows a light when loading.

 HOME BUTTON (FUNCTIONALITIES BUTTON)
 Click on the home button (the circle below the screen) to see all the options. Continue to click on the home button to return to the home screen.

### VERYFITPRO" APP TO CONNECT THE DEVICE 4. OPEN THE TO THE MOBILE PHONE.

TO THE MOBILE PHONE. Make sure the Bluetoth is turned on on the phone. Then connect to the device by pressing "connect" within the app under "device". You will now see a number of the tracker ID115 here and press it to connect. He indicates "Confirm connection" press here. After this, he synchronizes with the app and you can get started within the app.

5. HOW DOES THE ACTIVITY TRACKER WORK • Wear the watch horizontally on your wrist, wear • The battery lasts about 7 days. • Leave the bluetooth on the Wear the watch horizontally on your wrist, wear the Activity tracker the same as a normal watch. The battery lasts about 7 days. Leave the bluetooth on your mobile if possible, if this is not possible then turn on the bluetooth at a later time and synchronize the data. You can synchronize via the app, first go to the "Main page" and swipe from top to bottom on the screen within the app, you will see that it is going to synchronize. He indicates by means of percentages how far he is.

### Possibilities

- ACTIVITY MEASUREMENT (ACTIVITY TRACKING)
- ACTIVITY MEASUREMENT (ACTIVITY TRACKING)
   Click 3x on the home button for the pedometer here you can see the amount of steps, press the home button to view the distance press again to see the amount of calories. All this can also be seen in the app on the home page "movement".
   Monitor your specific training by pressing the home button once, you see a running person with VVV under each other. Within this mode, press the home button for 3 seconds and the training will start. Within the activity he measures the time (stopwatch) number of steps, duration, calories and distance. By clicking the home button again for 3 seconds, he stops the activity.

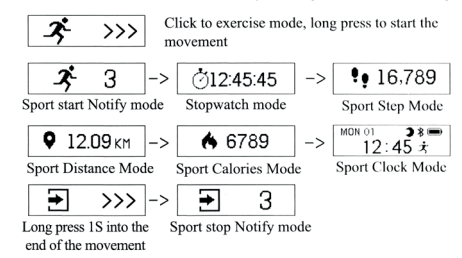

- MESSAGES / CALL FUNCTION
  1. Via the app you can enable notifications that you want to get on your Activity tracker (whatsapp, SMS etc) under "SNS" under "SNS reminder". If this is enabled via the app, you can see via the Activity tracker that you have received a message. He doesn't keep the messages, it's an alert.
- Via the app you can also activate incoming calls at "call alarm" which you can see on your tracker, it cannot be recorded, this is as an aid that you have an incoming call, it is an alert.

### ALARM FUNCTION

1. Within "device", click on "Alarm" to activate the alarm (max. 10 alarms). You can set the alarm times with day and time and a reason why the alarm is there.

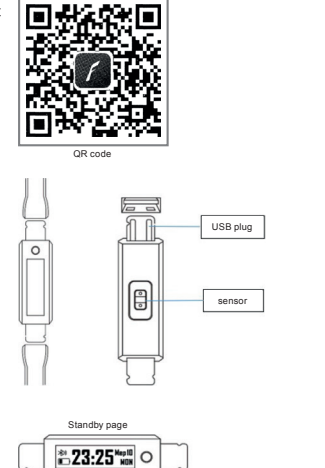

# **Optional functions**

- Click "device" and "motion reminder" via the app to enter the inactivity setting. This gives the tracker a message that you have to move after the number of minutes to be entered. You can also turn it off.
  Under the function "wrist movement" you can turn on the wrist movement, this turns on the tracker by moving your wrist and you do
- not have to press the home button every time to activate
- Click on "camera" in the remote control app for your smartphone camera. (note this is only possible with the camera that you switch on within the VeryFitPro app, not the standard camera app on your phone). Press the home button to take a photo. Within the app under "device" and the heading "more" you will find "display mode" here you can choose to see everything horizontally or vertically on your screen.
- You can analyze all details about your activities (sleeping hours, number of steps and other details) via the app. There is a week and day screen for this. Connect the bracelet while synchronizing data
- This icon shows how much battery the tracker has left.

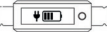

- · Via "user" in the app you can process your personal information, in which you can also indicate goals.
- The tracker also has a 24 hour display and a date display. It synchronizes the time and date with your phone. Sleep tracking in sleep mode, the bracelet will automatically enter sleep monitoring mode; automatically detects your sleep throughout the night / light sleep / moments when you are awake. For this you have to wear the tracker on your wrist. The data will be synchronized the day after from 9am
- Via firmware update you keep the app up to date, check if there are new updates. "Find my phone" is a function that when the phone is within the Bluetooth range of 5 meters, your phone is called so that it can be found. Turn on the function in the app, long press the tracker on the icon (a phone with a magnifying glass) and he will call the phone. You can turn it off by turning off the function within the app (under "device" "more" and then "Find my phone").

Have a good time with West Watches!

Pay attention! This tracker is not a medical device and cannot be used for medical purposes. Almost all activity trackers or smartwatches that offer functions such as heart rate and blood pressure measurement are there to give an indication and can show differences due to external factors such as moisture or incorrect wearing. An activity tracker should absolutely not be considered a medical device. We at West Watches strongly advise against this and are not responsible for any consequences by still considering and using these trackers as a medical device.

 $\mathbf{C}\mathbf{F}$